# **Cadastrar Fornecedores**

Esta ferramenta tem a função de cadastrar fornecedores, gerar pedido, nota de devolução entre outras funções que envolve o fornecedor.

Para abrir esta ferramenta basta entrar no menu em:

Gerenciamento→Cadastros→Fornecedores

Ao clicar nesta opção aparecerá a seguinte interface:

### Localizar

|                                     | actó concetado em | Intellica   | ash 3. 0.139 |               | = <b>•</b> • |
|-------------------------------------|-------------------|-------------|--------------|---------------|--------------|
| SOLUTIONS' BEITT VITIDO ADMIN, VOCE | esta conectado em | For         | necedor      |               |              |
| Localizar Cadastro Pedido Devolução |                   |             |              |               |              |
|                                     |                   |             | Novo         |               |              |
| ▼ Fornecedores com Venda            |                   |             |              |               |              |
| Razão Social/Nome                   | Fantasia          | CNPJ/CPF UF | Cidade       | IE Utm. Venda | ^            |
|                                     |                   |             |              |               |              |
|                                     |                   |             |              |               |              |
|                                     |                   |             |              |               |              |
|                                     |                   |             |              |               |              |
|                                     |                   |             |              |               |              |
|                                     |                   |             |              |               |              |
|                                     |                   |             |              |               |              |
|                                     |                   |             |              |               |              |
|                                     |                   |             |              |               |              |
|                                     |                   |             |              |               |              |
|                                     |                   |             |              |               |              |
|                                     |                   |             |              |               |              |
|                                     |                   |             |              |               |              |
|                                     |                   |             |              |               |              |
|                                     |                   |             |              |               |              |
|                                     |                   |             |              |               |              |
|                                     |                   |             |              |               |              |
| Nenhum registro                     |                   |             |              |               | •            |
| Fornecedores                        |                   |             |              |               |              |

Nesta aba há os seguintes botões:

- Novo: Para cadastrar um novo fornecedor;
- Localizar: Para pesquisar um fornecedor no banco de dados pelo nome ou documento;
- Fornecedores Com Venda: Ao marcar esta opção, aparecerá apenas fornecedores com venda no resultado da pesquisa.

#### Cadastrando um Fornecedor

Após clicar no botão novo aparecerá uma nova tela:

| 🏙 Novo CPF/CNPJ    |            | _ |    | × |
|--------------------|------------|---|----|---|
| Informe o CPF/CNPJ |            |   |    |   |
|                    |            |   |    |   |
|                    | X Cancelar |   | Ok |   |

Após digitar o CNPJ/CPF e cadastrá-lo aparecerá uma nova tela para cadastrar o fornecedor:

| 🎲 Cadastro de Fornecedores                         | - 🗆 X                                                                                               |
|----------------------------------------------------|----------------------------------------------------------------------------------------------------|
| Razão Social                                       | Fantasia                                                                                            |
|                                                    |                                                                                                    |
| CNPJ Inscrição Estadual                            | Tipo UF Reposição                                                                                   |
| 03846824000175                                     |                                                                                                    |
|                                                    |                                                                                                    |
|                                                    | Destada IPI                                                                                         |
| IPI incide sobre despesas acessorias, frete, segur |                                                                                                    |
| ICMS Incide sobre a base de cálcule                | Cutras despesas acessorias incidem sobre a base de calculo     ICMS incide cobre prece com descente |
|                                                    |                                                                                                    |
|                                                    | UE com base de cálcule reduzida (incentive fiscal)                                                  |
| Valer da Redução                                   |                                                                                                    |
|                                                    |                                                                                                    |
| Fornecimento                                       | Frete Incide Sobre                                                                                  |
| Prazo Medio Entrega                                |                                                                                                    |
| Prazo Médio Compra 0                               | Perc. Seguro 0,00%                                                                                  |
| Cod. Última Tabela                                 | Perc. Desp. Ac. 0,00%                                                                               |
| Data Última Tabela                                 | Perc. Frete 0,00%                                                                                   |
|                                                    |                                                                                                    |
| Site                                               |                                                                                                    |
|                                                    | 🗙 Cancelar 🖌 OK                                                                                     |

O preenchimento dos dados, na primeira parte, é sobre as informações básicas do fornecedor:

- Razão social: Para informar a razão social do fornecedor;
- Fantasia: Para informar o nome fantasia do fornecedor;

- CNPJ: Para informar o CNPJ do fornecedor;
- Inscrição estadual: Para informar a Inscrição estadual do fornecedor;
- **Tipo:** Para informar o tipo de regime tributário do fornecedor;
- UF: Para informar o estado do fornecedor;
- Reposição:

Na segunda parte intitulada "Taxas", há os seguintes checkbox a serem marcados. Estas opções definem como será feito o cálculo de tributação sobre a NF do fornecedor:

- Destaca ICMS;
- Acréscimo financeiro incide sobre a base de cálculo;
- outras despesas acessórias incidem sobre a base de caçulos;
- IPI incide sobre empresas acessórias, frete, seguro;
- Isento de recolhimento PIS/CONFINS;
- UF com base de cálculo reduzida (incentivo fiscal);
- Valor da redução;
- Destaca IPI;
- IPI incide sobre o preço sem desconto;
- Frete incide sobre a base de cálculo;
- Seguro incide sobre a base de cálculo;
- ICMS incide sobre IPI;
- ICMS incide sobre preço sem desconto;
- ICMSST incide sobre IPI;

Na terceira parte intitulada "Fornecimento", são referentes aos dados de como é o fornecimento dos produtos ao estabelecimento:

- **Prazo médio entrega:** Para informar o prazo, em dias, da entrega do fornecedor ao estabelecimento;
- Prazo médio compra: Para informar, em dias, qual o prazo médio de pedidos feitos ao fornecedor;
- Cod. Última tabela: Para informar qual o último código da tabela utilizada pelo fornecedor;
- Data última tabela: Para informar qual o ultimo dia foi utilizado a tabela;
- Valor pedido mínimo: Para informar qual o valor mínimo de pedido o fornecedor atende;
- Perc. Seguro: Para informar qual a percentagem de seguro, do fornecedor, que será inserido na nota;
- **Perc. Desp. Ac.:** Para informar qual a percentagem de despesas acessórias, do fornecedor, que será inserido na nota;
- Perc. Frete: Para informar qual a percentagem de frete, do fornecedor, que será inserido na nota;
- Frete incide sobre: Para informar se o frete incidirá sobre o valor total dos produtos, ou o valor total da nota;
- Site: Para informar o site do fornecedor;

Após Confirmados os dados do cadastro aparecerá uma nova interface referente à endereços.

| Cadastro de Endereço | ×                               |
|----------------------|---------------------------------|
| Tipo 🔽               |                                 |
| CEP                  |                                 |
| Logradouro           | NO                              |
|                      |                                 |
| Complemento Bairro   |                                 |
| Cidade               | UF País                         |
| ITAJUBÁ              | MG BR                           |
| Ponto de Referência  |                                 |
|                      |                                 |
| I.E. Isento I.E.     |                                 |
|                      | ∑ <u>C</u> ancelar ✓ <u>O</u> k |

Nesta interface deverão ser preenchidos os campos "**Tipo**" (para informar o tipo de endereço do fornecedor), "**CEP**", "**Logradouro**", "**N**<sup>o</sup>", "**Complemento**", "**Bairro**", "**Cidade**", "**UF**", "**País**", " **Ponto de Referência**", "**I.E. Isento**" e "**I.E.**".

Após Cadastrar o Endereço do fornecedor é há à interface referente à contatos do fornecedor:

| 🎲 Telefone | e / E-Mail |   |           |      | _      |              | ×      |
|------------|------------|---|-----------|------|--------|--------------|--------|
| Тіро       |            | • | ]         |      |        |              | Tel.   |
| Telefone   | 00         |   | Operadora | a 📃  |        | Ŀ            | - E-Ma |
| Contato    |            |   |           |      |        |              |        |
|            |            |   |           | 🗙 Ca | ncelar | ✓ <u>S</u> a | lvar   |

Nesta interface deverão ser preenchidos os campos "*Tipo*" (para informar o tipo de telefone do fornecedor), "*Telefone*", "*Operadora*" e "*Contato*".

Após isso o fornecedor será cadastrado e automaticamente irá para a aba "Cadastro".

## Cadastro

#### Dados

Nesta tela mostra os principais dados do fornecedor já cadastrado e nesta primeira parte existem os atributos, código, razão social, fantasia, CNPJ, inscrição estadual, tipo, UF e reposição.

| Intellicash 3. 0.139                                                                                                    | ■ 8<br>× |
|----------------------------------------------------------------------------------------------------|----------|
| EMPRESA DE TESTES                                                                                                    |          |
|                                                                                                    |          |
| Código Razão Social Fantasia                                                                                                    |          |
| 1947705910         EMPRESA DE TESTES         EMPRESA DE TESTES                                                                                                    |          |
| CNPJ Inscrição Estadual Tipo UF Reposição                                                                                                    |          |
| 03846824000175 Simples Nacional MG 0                                                                                                    |          |
| Telefones / E-mail Endereços                                                                                                    |          |
| COMERCIAL : VIVO (35) 999999999 - O PROPRIO                                                                                                    |          |
| 23500000 TTJUBÁ, MG, BR                                                                                                    |          |
|                                                                                                    |          |
| Telefone E-mail Comercial                                                                                                    |          |
| Observações Data da apotação                                                                                                    |          |
|                                                                                                    |          |
|                                                                                                    |          |
|                                                                                                    |          |
|                                                                                                    |          |
|                                                                                                    |          |
| o prendentes 0,000 0 000 0,000 0 0 0,000 0 0 0,000 0 0,000 0 0 |          |
|                                                                                                    |          |
|                                                                                                    |          |
|                                                                                                    |          |
|                                                                                                    |          |
|                                                                                                    |          |
|                                                                                                    |          |
|                                                                                                    |          |

Pouco abaixo existem duas colunas, telefones e endereços.

| Telefones / E-mail                          |         | Endereços                                                               |        |
|---------------------------------------------|---------|-------------------------------------------------------------------------|--------|
| COMERCIAL : VIVO (35) 999999999 - O PROPRIO | +<br>/> | RUA TESTE, O TESTE<br>TESTE<br>37500000 ITAJUBÁ, MG, BR<br>I.E.: ISENTO | +<br>2 |
| Telefone E-mail                             |         | Comercial                                                               | 1      |

Nesta parte há os seguintes botões:

- **<u>+</u>**Para adicionar um telefone/endereço;
- Para alterar um telefone/endereço;
- Para excluir um telefone/endereço;

E ao clicar em adicionar ou alterar o endereço ou telefone aparecerá a interface de cadastro mostrada anteriormente.

Há também a parte de Observações:

| Observações | Data da anotação      |
|-------------|-----------------------|
|             | <b>* * * * + - </b> * |

Nesta parte contém alguns botões:

- para ir a primeira observação;
- depara ir a ultima observação;
- para voltar uma observação;
- 🗭 para seguir uma observação;
- para adicionar uma observação;
- — para excluir uma observação;
- Apara adicionar uma observação entre duas;

E por último a parte de Resumo:

| L | Resumo        |      | *             |      |                   |      | Conta Contábil    |  |
|---|---------------|------|---------------|------|-------------------|------|-------------------|--|
|   | 0 Pedidos     | 0,00 | 0 N.F.        | 0,00 | 0 Dupl. a Pagar   | 0,00 |                   |  |
|   | 0 Pendentes   | 0,00 | 0 Outras N.F. | 0,00 | 0 Dupl. Pagas     | 0,00 | 🔎 Alterar         |  |
|   | 0 Impressos   | 0,00 | 0 Devoluções  | 0,00 | 0 Dupl. a Rec.    | 0,00 | 🧳 Excluir         |  |
|   | 0 Confirmados | 0,00 | 0 Bonificação | 0,00 | 0 Dupl. Recebidas | 0,00 | Autorizar<br>NF-e |  |
|   |               |      |               |      |                   |      |                   |  |

#### **Outros Dados**

Nesta tela há mostra os dados mais específicos do Fornecedor.

| Intellicash 3. 0.139                                                                                                    | ⊗<br>× |
|----------------------------------------------------------------------------------------------------|--------|
| EMPRESA DE TESTES                                                                                                    |        |
| alizar Cadastro Pedido Devolução                                                                                                    |        |
| onfigurações          Destaque ICMS <ul> <li>Destaque ICMS</li> <li>Destaque ICMS</li> <li>Destaque access, frete, seguro</li> <li>Acréscimo financeiro incide sobre a base de cálculo</li> <li>ICMS incide sobre PI</li> <li>Outras despesas accessorias incidem sobre a base de cálculo</li> <li>Frete incide sobre a base de cálculo</li> <li>Sequro incide sobre a base de cálculo</li> <li>Isento de recolhimento de PIS/COFINS</li> <li>IP1 incide sobre preço sem desconto</li> <li>UF com base de cálculo reduzida (incentivo fiscal)</li> <li>ICMSST incide sobre IP1</li> <li>ICMSST incide sobre IP1</li> <li>ICMS incide sobre preço sem desconto</li> <li>UF com base de cálculo se combinento de PIS/COFINS</li> <li>IP1 incide sobre preço sem desconto</li> <li>UF com base de cálculo sobre IP1</li> <li>ICMSST incide sobre IP1</li> <li>ICMSST incide sobre IP1</li> <l< td=""><td></td></l<></ul> |        |
| Prazo Médio Entrega     0     Valor Pedido Mínimo     0,00     Frete Incide Sobre       Prazo Médio Compra     0     Perc. Seguro     0,00%     VALOR TOTAL DA NOTA       Cod. Última Tabela     Perc. Desp. Ac.     0,00%     VALOR TOTAL DA NOTA                                                                                                    |        |
| te www.empresadeteste.com Linha 🏸                                                                                                    |        |
| Parceiro Taxa de Retorno 0%                                                                                                    |        |
| rmas de pagamento para este Fornecedor Disponíveis INHEIRO AGIPLAN 1X AGIPLAN 12.3X AGIPLAN 7.12X AGIPLAN 7.12X AGIPLAN 7.12X AMEX CREDITO                                                                                                    |        |
|                                                                                                    |        |

Na primeira parte há a parte de configurações do fornecedor, na segunda parte há os dados de fornecimento do fornecedor embaixo há informações adicionais do fornecedor e as formas de pagamento para este fornecedor como mostra a imagem abaixo:

| Formas de pagamento para este Forne | cedor | Disponíveis      |   |
|-------------------------------------|-------|------------------|---|
| DINHEIRO                            |       | BANESCARD 7-12X  | ^ |
|                                     |       | BANESCARD DEBITO |   |
|                                     |       | CABAL 1X         |   |
|                                     |       | CABAL 2-3X       |   |
|                                     |       | CABAL 4-6X       |   |
|                                     |       | CABAL 7-12X      | ¥ |

A coluna à esquerda mostra as formas de pagamento que você pode receber deste cliente, e a coluna à direita mostra as formas disponíveis de pagamento que você pode atribuir a este cliente;

- para adicionar uma forma de pagamento ao fornecedor basta o usuárioselecionar uma forma de pagamento da coluna direita (Disponíveis) para a esquerda (Formas de recebimento para este cliente), assim este botão serve para designar as formas de pagamento que este cliente pode ter.
- para retirar uma forma de pagamento basta selecionar a mesma e após isso clicar neste botão, assim este botão serve para restringir as formas de pagamento que este cliente pode ter.

#### Devoluções

#### Acompanhamento

Nesta aba mostra o acompanhamento das devoluções realizadas para o fornecedor.

| Intellicash 3. 0.139                                 |                                                        |                              |                   |  |
|------------------------------------------------------|--------------------------------------------------------|------------------------------|-------------------|--|
| Bem vindo ADMIN, você está conectado em              |                                                        |                              | ×                 |  |
|                                                      | EMPRESA DE TESTES                                      |                              |                   |  |
| Localizar Cadastro Pedido Devolução                  |                                                        |                              |                   |  |
| Acompanhamento Devoluções                            |                                                        |                              |                   |  |
| Início 27/08/2016 🔽 Término 27/09/2016 💽 🖌 Aplicar   | nprimir                                                |                              |                   |  |
| Data Descrição                                       | Inicio Movimento Saldo                                 |                              | ^                 |  |
| 27/09/2016 PRODUTOS IMPROPRIOS                       | 0,00 168,89 168,89                                     |                              |                   |  |
| 2//09/2016 DEVOLOÇÃO                                 | 100,03 -100,03 0,00                                    |                              |                   |  |
|                                                      |                                                        |                              |                   |  |
|                                                      |                                                        |                              |                   |  |
|                                                      |                                                        |                              |                   |  |
|                                                      |                                                        |                              |                   |  |
|                                                      |                                                        |                              |                   |  |
|                                                      |                                                        |                              |                   |  |
|                                                      |                                                        |                              |                   |  |
|                                                      |                                                        |                              |                   |  |
|                                                      |                                                        |                              |                   |  |
|                                                      |                                                        |                              |                   |  |
|                                                      |                                                        |                              |                   |  |
|                                                      |                                                        |                              |                   |  |
|                                                      |                                                        |                              |                   |  |
|                                                      |                                                        |                              |                   |  |
|                                                      |                                                        |                              | ×                 |  |
|                                                      |                                                        | Movimento                    | 0,00 Total 168,89 |  |
| Dados Outros Dados Devoluções Notas Fiscais Produtos | Pedidos / Hist. Financeiro / Hist. Pagamentos / Cotaçã | šes / Hist. Relacionamento / |                   |  |
| Fornecedores                                         |                                                        |                              |                   |  |

Nesta interface há os seguintes botões:

- Início e Término: para determinar um período de datas a ser pesquisado;
- Aplicar: Para realizar a pesquisa e gerar o relatório;

• Imprimir: para imprimir os dados do item.

#### Devoluções

Nesta aba, além de mostrar um acompanhamento das devoluções, mostra os dados de uma devolução selecionada.

| Bern vindo ADMIN, você está conectado em                 | Intellicash 3. 0.139                                                    | = = ©<br>× |
|----------------------------------------------------------|-------------------------------------------------------------------------|------------|
|                                                          | EMPRESA DE TESTES                                                       |            |
| Localizar Cadastro Pedido Devolução                      |                                                                         |            |
| Acompanhamento Devoluções                                |                                                                         |            |
| ✓ Por Intervalo Início 27/09/2016 ▼ Término 27/09/2016 ▼ | 🗸 Aplicar 🛛 🍙 Imprimir                                                  |            |
| Data Tipo                                                | Nota Fiscal Valor                                                       | ^          |
| ▶ 27/09/2016 DEVOLUÇÃO                                   | 000003448 168,84                                                        |            |
|                                                          |                                                                         |            |
|                                                          |                                                                         |            |
|                                                          | 168.84                                                                  |            |
|                                                          | Itonc                                                                   | •          |
| Códino Descrição                                         | Otde Custo Total                                                        |            |
| ▶ 7896306612862 CHOC TRENTO AVELA 16X02                  | 12.00 14.07 168.84                                                      |            |
|                                                          |                                                                         |            |
|                                                          |                                                                         |            |
|                                                          |                                                                         |            |
|                                                          |                                                                         |            |
|                                                          |                                                                         |            |
|                                                          |                                                                         |            |
|                                                          |                                                                         |            |
|                                                          |                                                                         |            |
|                                                          |                                                                         |            |
|                                                          | 40.00 44.07 400.04                                                      |            |
|                                                          | 12,00 14,07 100,04                                                      | ×          |
| Dados Outros Dados Devoluções Notas Fiscais Produtos     | Pedidos Hist. Financeiro Hist. Pagamentos Cotações Hist. Relacionamento |            |

Nesta interface há os seguintes botões:

- **Por intervalo:** Ao selecionar esta opção é necessário selecionar um período a ser pesquisado as devoluções. Se esta opção estiver desmarcada, será mostrado todas as devoluções ja realizadas.
- Início e Término: para determinar um período de datas a ser pesquisado;
- Aplicar: Para realizar a pesquisa e gerar o relatório;
- Imprimir: para imprimir os dados do item.

#### **Notas Fiscais**

A aba "*Notas Fiscais*" mostra todos os dados de notas fiscais realcionadas a este fornecedor:

9/16

|  | 8 |
|--|---|
|  |   |

| NITELINARE Bern vindo A                                                                                     | ADMIN, você es                        | stá conectado                          | ) em              |                |         |                   |       |          |          |            |             |         |          |        |                |     |       |          |
|----------------------------------------------------------------------------------------------------|---------------------------------------|----------------------------------------|-------------------|----------------|---------|-------------------|-------|----------|----------|------------|-------------|---------|----------|--------|----------------|-----|-------|----------|
| Localizar Cadastro Pedido Devolu<br>Confirmadas Entradas<br>Pendentes Saidas<br>Canceladas Sem Movimentação | ução<br>Por Int<br>Filtrar<br>Filtrar | ervalo<br>pela Entrada<br>pela Emissão | Início<br>Término | •              | Empresa |                   |       | [        | <b>-</b> | Aplicar    | r 🎒 Imp     | imir    |          |        |                |     |       |          |
| Razão Social -                                                                                              | Modelo 👻                              | Número 👻                               | Emissão 👻         | Entrada 👻      | CFOP 👻  | Total<br>Produtos | • E   | sc 🗸     | ICMS     | -          | BCST 👻      | Valor S | T V      | ipi 🗸  | Numer<br>Itens | •   | Total | .^       |
|                                                                                                    | 01                                    | 000013542                              | 13/06/2017        | 13/06/2017     | 1102    | 92,               | 70    | 0,00     |          | 0,00       | 0,00        |         | 0,00     | 0,00   |                | 1   |       | 92,7     |
|                                                                                                    | 01                                    | 00000015                               | 13/06/2017        | 13/06/2017     | 1102    | 2 92,             | 70    | 0,00     |          | 0,00       | 0,00        |         | 0,00     | 0,00   |                | 1   |       | 92,7     |
|                                                                                                    | 55                                    | -000000013                             | 13/06/2017        | 13/06/2017     | 5102    | 2 0,              | 00    | 0,00     |          | 0,00       | 0,00        |         | 0,00     | 0,00   |                | 0   |       | 0,0      |
|                                                                                                    | 55                                    | -000000012                             | 13/06/2017        | 13/06/2017     | 5102    | 2 0,              | 00    | 0,00     |          | 0,00       | 0,00        |         | 0,00     | 0,00   |                | 0   |       | 0,0      |
|                                                                                                    | 55                                    | -000000011                             | 13/06/2017        | 13/06/2017     | 1102    | 2 0,              | 00    | 0,00     |          | 0,00       | 0,00        |         | 0,00     | 0,00   |                | 0   |       | 0,0      |
| <                                                                                                    |                                       |                                        |                   | Γ              | 142731  | 58.957,           | 45 1  | 9.291,50 | 3.4      | 72,56      | 45.241,90   | 5.3     | 06,57    | 259,10 |                |     | 64.   | .618,3 v |
|                                                                                                    |                                       |                                        |                   |                |         | Itens             |       |          |          |            |             |         |          |        |                |     |       |          |
| ui ↓ Código ↓<br>Forn ↓                                                                                     |                                       | De                                     | scrição           |                | ▼ CF    | . 🗕 Aliquota      | • •   | Qtde     | - ·      | Valor      | Valor<br>NF | ▼ De    | sconto 👻 | BC     | -              | RBC | -     | вс ят 个  |
| 1                                                                                                    |                                       | ALLE 1L ABA                            | ACAXI             |                | 1       | 403               | 0 60  |          | 60       | 256,2      | 20 25       | 6,20    | 0,00     |        | 0,00           |     | 0     |          |
| 2 5                                                                                                    | SUCO DEL VA                           | ALLE 1500M                             | l manga           |                | 1       | 403               | 0 60  |          | 60       | 372,0      | 00 37       | 2,00    | 0,00     | 1      | 0,00           |     | 0     |          |
| 3 5                                                                                                    | SUCO DEL VA                           | ALLE 1500M                             | L PESSEGO         | 1              | 1       | 403               | 0 60  |          | 60       | 372,0      | 00 37       | 2,00    | 0,00     | )      | 0,00           |     | 0     |          |
| 4 5                                                                                                    | SUCO DEL VA                           | ALLE 1500M                             | L UVA             |                | 1       | 403               | 0 60  |          | 60       | 372,0      | 00 37       | 2,00    | 0,00     |        | 0,00           |     | 0     |          |
| 5 5                                                                                                    | SUCO DEL VA                           | ALLE 1L CAJ                            | IU TROPICAL       | _              | 1       | 403               | 0 60  |          | 60       | 256,2      | 20 25       | 6,20    | 0,00     | 1      | 0,00           |     | 0     |          |
| 6 5                                                                                                    | SUCO DEL VA                           | ALLE 1L GOI                            | ABA               |                | 1       | 403               | 0 60  |          | 60       | 256,2      | 20 25       | 6,20    | 0,00     |        | 0,00           |     | 0     |          |
| 7                                                                                                    | SUCO DEL VA                           | ALLE 1L GOI                            | ABA LIGHT         |                | 1       | 403               | 0 60  |          | 60       | 244,8      | 30 24       | 4,80    | 0,00     |        | 0,00           |     | 0     |          |
|                                                                                                    | SUCO DEL VA                           | ALLE 1L LAF                            | ANJA              |                | 1       | 403               | 0 60  |          | 60       | 256,2      | 20 25       | 6,20    | 0,00     |        | 0,00           |     | 0     |          |
| 9                                                                                                    |                                       |                                        | CANJA SEM (       | CONSERVANT     | ES 1    | 403               | 0 60  |          | 60       | 336,0      | JU 33       | 6,00    | 0,00     |        | 0,00           |     | 0     |          |
|                                                                                                    | OCO DEL VA                            | ALLE IL MAI                            | NGA               |                | 1       | 403               | 00    |          | 00       | 256,2      | 20 25       | 0,20    | 0,00     |        | 0,00           |     | U     |          |
|                                                                                                    |                                       |                                        |                   |                | 44      | 896               |       |          |          | 8.275,2    | 20 8.27     | 5,20    | 0,00     |        | 0,00           |     | 0     | ~        |
| <                                                                                                    |                                       |                                        |                   |                |         |                   |       |          |          |            |             |         |          |        |                |     |       | >        |
| Dados / Outros Dados / Devoluções /                                                                         | Notas Fisca                           | is / Produt                            | os Pedido         | os 🖉 Hist. Fin | anceiro | Hist. Pagan       | entos | Cotaçõe  | s Hi     | st. Relaci | onamento    | /       |          |        |                |     |       |          |
| Fornecedores                                                                                                |                                       |                                        |                   |                |         |                   |       |          |          |            |             |         |          |        |                |     |       |          |

Intellicash 3. 0.140

Nesta interface há os seguintes campos:

- Para filtrar o status da nota do fornecedor há os seguintes checkbox's:
  - 1. Confirmadas;
  - 2. Pendentes;
  - 3. Canceladas;
  - 4. Entradas;
  - 5. Saídas;
  - 6. Sem Movimentação;
- Por Intervalo: Ao selecionar este checkbox, é necessário selecionar um um intervalo para realizar a pesquisa, e após isso será habilitado os campos à seguir:
  - 1. Filtrar pela entrada: para filtrar pela data de entrada da nota;
  - 2. Filtrar pela emissão: para filtrar pela data de emissão da nota;
- Início e Término: para determinar um período de datas a ser pesquisado;
- Empresa: para selecionar uma empresa para realizar a pesquisa;
- Aplicar: Para realizar a pesquisa e gerar o relatório;
- Imprimir: para imprimir os dados do relatório;

Logo abaixo na primeira coluna mostra o resultado da pesquisa das notas fiscais. Nele há uma legenda de cor:

- Azul/Branco: Tudo ok;
- Amarelo: Notas Pendentes;
- Vermelho: Notas Canceladas

E na segunda coluna mostra os itens da nota fiscal selecionada na coluna acima.

#### Produtos

Nesta aba mostram todos os produtos fornecidos pelo fornecedor. Nele mostram os códigos

#### utilizadados pelo fornecedor.

| V7                                                                                                    |                                                                                  | Bem vindo ADMIN, você está conectado em                                                                                                    |                                                                                                    | Intelli                                                                                                    | cash 3. 0. <sup>,</sup>                                                                                                    | 140                                                                    |                                                                               |
|----------------------------------------------------------------------------------------------------|----------------------------------------------------------------------------------|----------------------------------------------------------------------------------------------------|----------------------------------------------------------------------------------------------------|----------------------------------------------------------------------------------------------------|----------------------------------------------------------------------------------------------------|------------------------------------------------------------------------|-------------------------------------------------------------------------------|
|                                                                                                    | 100001                                                                           |                                                                                                    |                                                                                                    | EMPRE                                                                                                    | SA DE TE                                                                                                    | STES                                                                   |                                                                               |
| Localizar                                                                                                    | adastro                                                                          | Pedido Devolução                                                                                                    |                                                                                                    |                                                                                                    |                                                                                                    |                                                                        |                                                                               |
| Eiltrar Por                                                                                                    | Fabricante                                                                       |                                                                                                    |                                                                                                    |                                                                                                    |                                                                                                    |                                                                        |                                                                               |
| EMPRESA                                                                                                    | DE TESTE                                                                         | Fabricantes ^                                                                                                    |                                                                                                    |                                                                                                    |                                                                                                    |                                                                        |                                                                               |
|                                                                                                    |                                                                                  | <b>v</b>                                                                                                    |                                                                                                    | Р                                                                                                    | rodutos                                                                                                    |                                                                        |                                                                               |
| Código                                                                                                    | •                                                                                | Produto -                                                                                                    | Custo 👻                                                                                                    | Preço 👻                                                                                                    | Ultima<br>Compra                                                                                                    | Qtde<br>Comprada 👻                                                     | Custo<br>NF                                                                   |
|                                                                                                    |                                                                                  |                                                                                                    | 1                                                                                                    |                                                                                                    |                                                                                                    |                                                                        |                                                                               |
|                                                                                                    | AGL                                                                              | UA M CRYSTAL C/GAS 500ML                                                                                                    | 1,06                                                                                                    | 1,39                                                                                                    |                                                                                                    |                                                                        |                                                                               |
| ▶<br>1161                                                                                                    | AGL<br>AGL                                                                       | UA M CRYSTAL C/GAS 500ML<br>UA TON SCHWEPPES CIT 250ML                                                                                                    | 1,06<br>1,80                                                                                                    | 1,39<br>2,29                                                                                                  | 10/07/2012                                                                                                    | 6                                                                      | 1,45                                                                          |
| ▶ 1161<br>161                                                                                                    | AGU<br>AGU<br>AGU                                                                | UAM CRYSTAL C/GAS 500ML<br>UA TON SCHWEPPES CIT 250ML<br>UA TON SCHWEPPES CIT 350ML LT                                                                                                    | 1,06<br>1,80<br>2,15                                                                                                  | 1,39<br>2,29<br>2,79                                                                                          | 10/07/2012<br>07/02/2012                                                                                                   | 6<br>12                                                                | 1,45<br>1,33                                                                  |
| 1161<br>161<br>1165                                                                                                    | AGU<br>AGU<br>AGU<br>AGU                                                         | UA M CRYSTAL C/GAS 500ML<br>UA TON SCHWEPPES CIT 250ML<br>UA TON SCHWEPPES CIT 350ML LT<br>UA TON SHWEPPES CIT 1,5L                                                                                                    | 1,06<br>1,80<br>2,15<br>4,38                                                                                          | 1,39<br>2,29<br>2,79<br>5,19                                                                                  | 10/07/2012<br>07/02/2012<br>10/07/2012                                                                                     | 6<br>12<br>12                                                          | 1,45<br>1,33<br>2,86                                                          |
| 1161<br>161<br>1165<br>939                                                                                                    | AGL<br>AGL<br>AGL<br>AGL<br>BEE                                                  | UAM CRYSTAL C/GAS 500ML<br>UA TON SCHWEPPES CIT 250ML<br>UA TON SCHWEPPES CIT 350ML LT<br>UA TON SHWEPPES CIT 1,5L<br>B ENERGY BURN 260ML                                                                                                    | 1,06<br>1,80<br>2,15<br>4,38<br>4,17                                                                                  | 1,39<br>2,29<br>2,79<br>5,19<br>5,49                                                                          | 10/07/2012<br>07/02/2012<br>10/07/2012<br>20/02/2012                                                                       | 6<br>12<br>12<br>24                                                    | 1,45<br>1,33<br>2,86<br>4,25                                                  |
| <ul> <li>1161</li> <li>161</li> <li>1165</li> <li>939</li> </ul>                                                                | AGU<br>AGU<br>AGU<br>AGU<br>BEE<br>BEE                                           | UAM CRYSTAL C/GAS 500ML<br>UA TON SCHWEPPES CIT 250ML<br>UA TON SCHWEPPES CIT 350ML LT<br>UA TON SHWEPPES CIT 1,5L<br>B ENERGY BURN 260ML<br>B ENERGY BURN 260ML GEL                                                                                                    | 1,06<br>1,80<br>2,15<br>4,38<br>4,17<br>4,17                                                                          | 1,39<br>2,29<br>2,79<br>5,19<br>5,49<br>5,69                                                                  | 10/07/2012<br>07/02/2012<br>10/07/2012<br>20/02/2012                                                                       | 6<br>12<br>12<br>24                                                    | 1,45<br>1,33<br>2,86<br>4,25                                                  |
| ▶<br>1161<br>161<br>1165<br>939                                                                                                 | AGU<br>AGU<br>AGU<br>BEE<br>BEE<br>BEE                                           | UAM CRYSTAL C/GAS 500ML<br>UA TON SCHWEPPES CIT 250ML<br>UA TON SCHWEPPES CIT 350ML LT<br>UA TON SHWEPPES CIT 3.5L<br>B ENERGY BURN 260ML<br>B ENERGY BURN 260ML GEL<br>B ENERGY BURN 473ML                                                                                                    | 1,06<br>1,80<br>2,15<br>4,38<br>4,17<br>4,17<br>4,72                                                                  | 1,39<br>2,29<br>2,79<br>5,19<br>5,49<br>5,69<br>5,99                                                          | 10/07/2012<br>07/02/2012<br>10/07/2012<br>20/02/2012                                                                       | 6<br>12<br>12<br>24                                                    | 1,45<br>1,33<br>2,86<br>4,25                                                  |
| ▶<br>1161<br>161<br>1165<br>939<br>222                                                                                          | AGL<br>AGU<br>AGU<br>AGU<br>BEE<br>BEE<br>CEF                                    | UAM CRYSTAL C/GAS 500ML<br>UA TON SCHWEPPES CIT 250ML<br>UA TON SCHWEPPES CIT 350ML LT<br>UA TON SHWEPPES CIT 1,5L<br>B ENERGY BURN 260ML<br>B ENERGY BURN 260ML GEL<br>B ENERGY BURN 473ML<br>RV BAVARIA 350ML                                                                                                    | 1,06<br>1,80<br>2,15<br>4,38<br>4,17<br>4,17<br>4,72<br>1,52                                                          | 1,39<br>2,29<br>2,79<br>5,19<br>5,49<br>5,69<br>5,99<br>1,75                                                  | 10/07/2012<br>07/02/2012<br>10/07/2012<br>20/02/2012<br>26/06/2012                                                         | 6<br>12<br>12<br>24<br>72                                              | 1,45<br>1,33<br>2,86<br>4,25<br>1,19                                          |
| <ul> <li>1161</li> <li>161</li> <li>1165</li> <li>939</li> <li>222</li> <li>128</li> </ul>                                      | AGL<br>AGL<br>AGL<br>BEE<br>BEE<br>CEF<br>CEF                                    | UAM CRYSTAL C/GAS 500ML<br>UA TON SCHWEPPES CIT 250ML<br>UA TON SCHWEPPES CIT 350ML LT<br>UA TON SHWEPPES CIT 1,5L<br>B ENERGY BURN 260ML<br>B ENERGY BURN 260ML GEL<br>B ENERGY BURN 473ML<br>RV BAVARIA 350ML<br>RV HEINEKEN 330ML                                                                                                    | 1.06<br>1,80<br>2,15<br>4,38<br>4,17<br>4,17<br>4,17<br>4,72<br>1,52<br>3,02                                          | 1,39<br>2,29<br>2,79<br>5,19<br>5,49<br>5,69<br>5,99<br>1,75<br>3,59                                          | 10/07/2012<br>07/02/2012<br>10/07/2012<br>20/02/2012<br>26/06/2012<br>10/07/2012                                           | 6<br>12<br>12<br>24<br>72<br>12                                        | 1,45<br>1,33<br>2,86<br>4,25<br>1,19<br>2,33                                  |
| 1161           161           165           939           222           128                                                      | AGU<br>AGU<br>AGU<br>BEE<br>BEE<br>CEF<br>CEF<br>CEF                             | UAM CRYSTAL C/GAS 500ML<br>UA TON SCHWEPPES CIT 250ML<br>UA TON SCHWEPPES CIT 350ML LT<br>UA TON SHWEPPES CIT 1,5L<br>B ENERGY BURN 260ML<br>B ENERGY BURN 260ML GEL<br>B ENERGY BURN 473ML<br>RV BAUARIA 350ML<br>RV HEINEKEN 350ML<br>RV HEINEKEN 350ML                                                                                                    | 1.06<br>1,80<br>2,15<br>4,38<br>4,17<br>4,17<br>4,17<br>4,72<br>1,52<br>3,02<br>2,67                                  | 1,39<br>2,29<br>2,79<br>5,19<br>5,49<br>5,69<br>5,99<br>1,75<br>3,59<br>3,09                                  | 10/07/2012<br>07/02/2012<br>10/07/2012<br>20/02/2012<br>26/06/2012<br>10/07/2012<br>20/02/2012                             | 6<br>12<br>12<br>24<br>72<br>12<br>12<br>24                            | 1,45<br>1,33<br>2,66<br>4,25<br>1,19<br>2,33<br>1,94                          |
| ▶ 1161<br>1161<br>161<br>1165<br>939<br>222<br>128<br>128<br>156                                                                | AGU<br>AGU<br>AGU<br>BEE<br>BEE<br>CEF<br>CEF<br>CEF                             | UAM CRYSTAL C/GAS 500ML<br>UA TON SCHWEPPES CIT 250ML<br>UA TON SCHWEPPES CIT 350ML LT<br>UA TON SHWEPPES CIT 1,5L<br>B ENERGY BURN 260ML GEL<br>B ENERGY BURN 260ML GEL<br>B ENERGY BURN 473ML<br>RV BAVARIA 350ML<br>RV HEINEKEN 330ML<br>RV HEINEKEN 350ML<br>RV HEINEKEN 5L                                                                                     | 1.06<br>1.80<br>2.15<br>4.38<br>4.17<br>4.17<br>4.72<br>1.52<br>3.02<br>2.67<br>49,15                                 | 1.39<br>2,29<br>2,79<br>5,19<br>5,69<br>5,99<br>1,75<br>3,59<br>3,09<br>5,4,90                                | 10/07/2012<br>07/02/2012<br>10/07/2012<br>20/02/2012<br>26/06/2012<br>10/07/2012<br>20/02/2012<br>20/02/2012               | 6<br>12<br>12<br>24<br>72<br>12<br>12<br>24<br>24<br>2                 | 1,45<br>1,33<br>2,86<br>4,25<br>1,19<br>2,33<br>1,94<br>47,72                 |
| <ul> <li>1161</li> <li>161</li> <li>165</li> <li>939</li> <li>222</li> <li>128</li> <li>156</li> </ul>                          | AGU<br>AGU<br>AGU<br>BEE<br>BEE<br>CEF<br>CEF<br>CEF<br>CEF                      | UAM GRYSTAL C/GAS 500ML<br>UA TON SCHWEPPES CIT 250ML<br>UA TON SCHWEPPES CIT 350ML LT<br>UA TON SHWEPPES CIT 1,5L<br>B ENERGY BURN 260ML<br>B ENERGY BURN 260ML GEL<br>B ENERGY BURN 473ML<br>RV BAVARIA 350ML<br>RV HEINEKEN 330ML<br>RV HEINEKEN 5L<br>RV HEINEKEN 5L<br>RV HEINEKEN 500ML                                                                       | 1.05<br>1.80<br>2.15<br>4.38<br>4.17<br>4.17<br>4.72<br>1.52<br>3.02<br>2.67<br>49.15<br>5.17                         | 1.39<br>2,29<br>2,79<br>5,19<br>5,49<br>5,69<br>5,99<br>1,75<br>3,59<br>3,09<br>54,90<br>54,90<br>5,89        | 10/07/2012<br>07/02/2012<br>10/07/2012<br>20/02/2012<br>26/06/2012<br>10/07/2012<br>20/02/2012<br>20/02/2012               | 6<br>12<br>24<br>72<br>12<br>24<br>22<br>24<br>2                       | 1,45<br>1,33<br>2,86<br>4,25<br>1,19<br>2,33<br>1,94<br>47,72                 |
| <ul> <li>1161</li> <li>161</li> <li>1165</li> <li>939</li> <li>222</li> <li>128</li> <li>156</li> </ul>                         | AGL<br>AGL<br>AGL<br>BEE<br>BEE<br>CEF<br>CEF<br>CEF<br>CEF<br>CEF               | UAM CRYSTAL C/GAS 500ML<br>UA TON SCHWEPPES CIT 250ML<br>UA TON SCHWEPPES CIT 350ML LT<br>UA TON SHWEPPES CIT 1,5L<br>B ENERGY BURN 260ML GEL<br>B ENERGY BURN 260ML GEL<br>B ENERGY BURN 473ML<br>RV HEINEKEN 350ML<br>RV HEINEKEN 350ML<br>RV HEINEKEN 50ML<br>RV HEINEKEN 50<br>RV HEINEKEN 50ML<br>RV HEINEKEN 600ML GEL                                        | 1.05<br>1.80<br>2.15<br>4.38<br>4.17<br>4.72<br>1.52<br>3.02<br>2.67<br>49.15<br>5.17<br>5.17                         | 1.39<br>2,29<br>2,79<br>5,19<br>5,49<br>5,69<br>1,75<br>3,59<br>3,09<br>54,90<br>5,89<br>6,09                 | 10/07/2012<br>07/02/2012<br>10/07/2012<br>20/02/2012<br>26/06/2012<br>10/07/2012<br>20/02/2012<br>20/02/2012               | 6<br>12<br>12<br>24<br>72<br>12<br>24<br>2                             | 1,45<br>1,33<br>2,66<br>4,25<br>1,19<br>2,33<br>1,94<br>47,72                 |
| <ul> <li>1161</li> <li>161</li> <li>1165</li> <li>939</li> <li>222</li> <li>128</li> <li>156</li> <li>79</li> </ul>             | AGL<br>AGL<br>AGL<br>AGL<br>BEE<br>BEE<br>CEF<br>CEF<br>CEF<br>CEF<br>CEF<br>CEF | UAM CRYSTAL C/GAS 500ML<br>UA TON SCHWEPPES CIT 250ML<br>UA TON SCHWEPPES CIT 350ML LT<br>UA TON SCHWEPPES CIT 1,5L<br>B ENERGY BURN 260ML<br>B ENERGY BURN 260ML GEL<br>B ENERGY BURN 473ML<br>RV BENEKEN 350ML<br>RV HEINEKEN 350ML<br>RV HEINEKEN 5L<br>RV HEINEKEN 5L<br>RV HEINEKEN 50ML<br>RV HEINEKEN 500ML<br>RV HEINEKEN 500ML<br>RV HEINEKEN 350ML        | 1 06<br>1 80<br>2,15<br>4,38<br>4,17<br>4,17<br>4,72<br>1,52<br>3,02<br>2,67<br>49,15<br>5,17<br>5,17<br>1,45         | 1.39<br>2,29<br>5,19<br>5,49<br>5,69<br>1,75<br>3,59<br>3,09<br>54,90<br>5,89<br>6,09<br>1,69                 | 10/07/2012<br>07/02/2012<br>10/07/2012<br>20/02/2012<br>26/06/2012<br>10/07/2012<br>20/02/2012<br>20/02/2012<br>26/06/2012 | 6<br>12<br>12<br>24<br>72<br>12<br>24<br>2<br>4<br>2<br>144            | 1,45<br>1,33<br>2,86<br>4,25<br>1,19<br>2,33<br>1,94<br>47,72                 |
| <ul> <li>1161</li> <li>161</li> <li>1165</li> <li>939</li> <li>222</li> <li>128</li> <li>156</li> <li>79</li> <li>56</li> </ul> | AGL<br>AGL<br>AGL<br>BEE<br>BEE<br>CEF<br>CEF<br>CEF<br>CEF<br>CEF<br>CEF<br>CEF | UAM GRYSTAL C/GAS 500ML<br>UA TON SCHWEPPES CIT 250ML<br>UA TON SCHWEPPES CIT 350ML LT<br>UA TON SHWEPPES CIT 1,5L<br>B ENERGY BURN 260ML GEL<br>B ENERGY BURN 260ML GEL<br>B ENERGY BURN 473ML<br>RV BAVARIA 350ML<br>RV HEINEKEN 330ML<br>RV HEINEKEN 350ML<br>RV HEINEKEN 5L<br>RV HEINEKEN 600ML<br>RV HEINEKEN 600ML GEL<br>RV KAISER 350ML<br>RV KAISER 560ML | 1 06<br>1 80<br>2,15<br>4,38<br>4,17<br>4,17<br>4,72<br>1,52<br>3,02<br>2,67<br>49,15<br>5,17<br>5,17<br>1,45<br>1,82 | 1.39<br>2,29<br>2,79<br>5,19<br>5,49<br>5,69<br>1,75<br>3,59<br>3,09<br>54,90<br>5,89<br>6,09<br>1,69<br>2,19 | 10/07/2012<br>07/02/2012<br>10/07/2012<br>20/02/2012<br>26/06/2012<br>20/02/2012<br>20/02/2012<br>26/06/2012<br>09/12/2011 | 6<br>12<br>12<br>24<br>72<br>12<br>24<br>2<br>2<br>4<br>2<br>144<br>24 | 1,45<br>1,33<br>2,86<br>4,25<br>1,19<br>2,33<br>1,94<br>47,72<br>1,08<br>1,72 |

Na primeira parte da tela, mostram os fabricantes deste fornecedor, e ao selecionar um fabricante, será mostrados todos os produtos do fabricante.

Ao clicar com o botão direito do mouse sobre um determinado produto, aparecerá algumas opções:

| Alterar Código do Fornecedor/Fabricante |  |
|-----------------------------------------|--|
| Excluir este Código                     |  |

- Alterar código do Fornecedor/Fabricante: Para alterar o código utilizado pelo fornecedor;
- Excluir este código: Para excluir o código utilizado pelo fornecedor;

#### Pedidos

Nesta tela ficam todos os pedidos feitos para o fornecedor.

|                                                       | Intellicash 3. 0.139                                                                   | 2 🗆 🕹<br>X |
|-------------------------------------------------------|----------------------------------------------------------------------------------------|------------|
| Bern Vindo ADMIN, voce esta conec                     | ado em                                                                                 |            |
| Localizar Cadastro Pedido Devolução                   | EMPRESA DE TESTES                                                                      |            |
| Confirmadas Pendentes Início Término                  |                                                                                        |            |
| ✓ Impressas ✓ Descartados ✓                           | 🔽 🗆 Por Intervalo 🖌 Aplicar 🔄 Imprimir                                                 |            |
| Orçamento Situação Data                               | Validade Valor                                                                         | ^          |
| ▶ 000000302 FATURADO 27/09/2016                       | 04/10/2016 11.256,00                                                                   |            |
| 000000302 FATURADO 27/09/2016                         | )4/10/2016 11.256,00                                                                   |            |
|                                                       |                                                                                        |            |
|                                                       |                                                                                        |            |
|                                                       | 22 512 00                                                                              |            |
|                                                       |                                                                                        | *          |
|                                                       |                                                                                        |            |
|                                                       | Itens                                                                                  |            |
| Produto                                               | Qtde Valor Unit. Total                                                                 | ^          |
| CHOC TRENTO AVELA 16X02                               | 800 14,07 11.256,00                                                                    |            |
|                                                       |                                                                                        |            |
|                                                       |                                                                                        |            |
|                                                       |                                                                                        |            |
|                                                       |                                                                                        |            |
|                                                       |                                                                                        |            |
|                                                       |                                                                                        |            |
|                                                       |                                                                                        |            |
|                                                       |                                                                                        |            |
|                                                       | 800 14,07 11.256,00                                                                    | ×          |
| Dados / Outros Dados / Devoluções / Notas Fiscais / P | rodutos <b>Pedidos</b> Hist. Financeiro Hist. Pagamentos Cotações Hist. Relacionamento |            |
| Fornecedores                                          |                                                                                        |            |

Na parte superior da tela há os seguintes botões:

- Para marcar os checkbox de acordo com o que deseja sobre os pedidos:
  - 1. Confirmadas;
  - 2. Impressas;
  - 3. Pendentes;
  - 4. Descartados;
- Início e Término: para determinar um período de datas a ser pesquisado;
- **Por intervalo:** Ao selecionar esta opção é necessário selecionar um período a ser pesquisado os pedidos. Se esta opção estiver desmarcada, será mostrado todos os pedidos ja realizados.
- Aplicar: Para realizar a pesquisa e gerar o relatório;
- Imprimir: para imprimir os dados do item.

Logo abaixo mostra os pedidos existentes e os seus dados, ao selecionar um pedido mostrará na coluna abaixo os produtos que estão inseridos no pedido e todos os seus detalhes.

A partir da versão 140.001 foram adcionados as fontes de dados no RTM e realizados algumas melhorias na tela como por exemplo imprimir somente a linha selecionada ao invés de imprimir todos os registros conforme anteriormente.

| Bem vindo ADMIN                                                                                    | , você está conectado em | h                  | ntellicash 3. ( | 0.140                |  |
|----------------------------------------------------------------------------------------------------|--------------------------|--------------------|-----------------|----------------------|--|
|                                                                                                    |                          | EM                 | PRESA DE 1      | ESTES                |  |
| Localizar Cadastro Pedido Devolução                                                                |                          |                    |                 |                      |  |
| <ul> <li>✓ Confirmadas</li> <li>✓ Pendentes</li> <li>✓ Impressas</li> <li>✓ Descartados</li> </ul> | Término                  | ntervalo 🗸 Aplicar | 👍 Imprimir      |                      |  |
| Orçamento 👻 Situação                                                                               | Data 👻 Validade 👻        | Valor 👻            |                 | Pré-Visualizar       |  |
| 00000008 VENCIDO                                                                                   | 07/07/2015 14/07/2015    | 428,56             | <b>a</b>        | Imprimir Selecionado |  |
| 000000009 VENCIDO                                                                                  | 07/07/2015 06/08/2015    | 117,00             |                 | Configurar           |  |
|                                                                                                    |                          |                    |                 |                      |  |

### Histórico Financeiro

A aba "*Histórico*" Financeiro mostra um relatório de toda movimentação financeira do cliente com o fornecedor em um determinado intervalo de datas.

| Intellicash 3. 0.139    |                        |                     |                      |                         |            |                         |                      |                  | 🗐 🗐 🕄<br>X |
|-------------------------|------------------------|---------------------|----------------------|-------------------------|------------|-------------------------|----------------------|------------------|------------|
| SOLUTIONS               | Bern vindo ADMin, voce | e esta conectado em |                      | EMDDESA DE TEST         | ES         |                         |                      |                  |            |
| Localizar Cadastro Pe   | dido Devolução         |                     |                      | EMPRESA DE TEST         | 13         |                         |                      |                  |            |
| Início 27/09/2016 🖵     | Término 27/09/2016     | ✓ Aplicar           | 🗔 Imprimir 💽 T       | Fodos 🔿 Apenas Pa 🔿 Ape | nas não Po |                         |                      |                  |            |
| Data Doc.               | Parcela Vencmto.       | Data Pg. PG         | Descrição            | Forma Cobr.             | Valor A    | traso Carência Correção | VIr.Corrig. Desconto | /alor Pg.        | ^          |
| 27/09/2016 000003448/01 | 1 27/09/2016           | 27/09/2016 🗹 LANC   | REF. NF 000003448 DE | E 27/09/16 (EM Carteira | -168,89    | 0 5                     | -168,89              | -168,89 DINHEIRO |            |
|                         |                        |                     |                      |                         |            |                         |                      |                  |            |
|                         |                        |                     |                      |                         |            |                         |                      |                  |            |
|                         |                        |                     |                      |                         |            |                         |                      |                  |            |
|                         |                        |                     |                      |                         |            |                         |                      |                  |            |
|                         |                        |                     |                      |                         |            |                         |                      |                  |            |
|                         |                        |                     |                      |                         |            |                         |                      |                  |            |
|                         |                        |                     |                      |                         |            |                         |                      |                  |            |
|                         |                        |                     |                      |                         |            |                         |                      |                  |            |
|                         |                        |                     |                      |                         |            |                         |                      |                  |            |
|                         |                        |                     |                      |                         |            |                         |                      |                  |            |
|                         |                        |                     |                      |                         |            |                         |                      |                  |            |
|                         |                        |                     |                      |                         |            |                         |                      |                  |            |
|                         |                        |                     |                      |                         |            |                         |                      |                  |            |
|                         |                        |                     |                      |                         |            |                         |                      |                  |            |
|                         |                        |                     |                      |                         |            |                         |                      |                  |            |
| <                       |                        |                     |                      |                         |            |                         |                      |                  | >          |
|                         |                        |                     |                      | Valor                   | -168,89    | Valor Corrigido         | -168,89              | Valor Pago       | -168,89    |
| Dados Outros Dados      | Devoluções 🛛 Notas Fi  | iscais Produtos     | Pedidos Hist. Finan  | Hist. Pagamentos        | Cotaçõe    | s Hist. Relacioname     | nto                  |                  |            |
| Fornecedores            |                        |                     |                      |                         |            |                         |                      |                  |            |

Nesta interface há os seguintes botões:

- Início e Término: para determinar um período de datas a ser pesquisado;
- Aplicar: Para realizar a pesquisa e gerar o relatório;
- Imprimir: para imprimir os dados do item;
- Todos, Apenas Pg e Apenas Não Pg: Para selecionar entre uma dessas opções para gerar o histórico financeiro;

#### **Histórico Pagamento**

A aba "*Histórico Pagamentos*" mostra um histórico de todos os pagamentos realizados ao fornecedor em um determinado intervalo de datas.

13/16

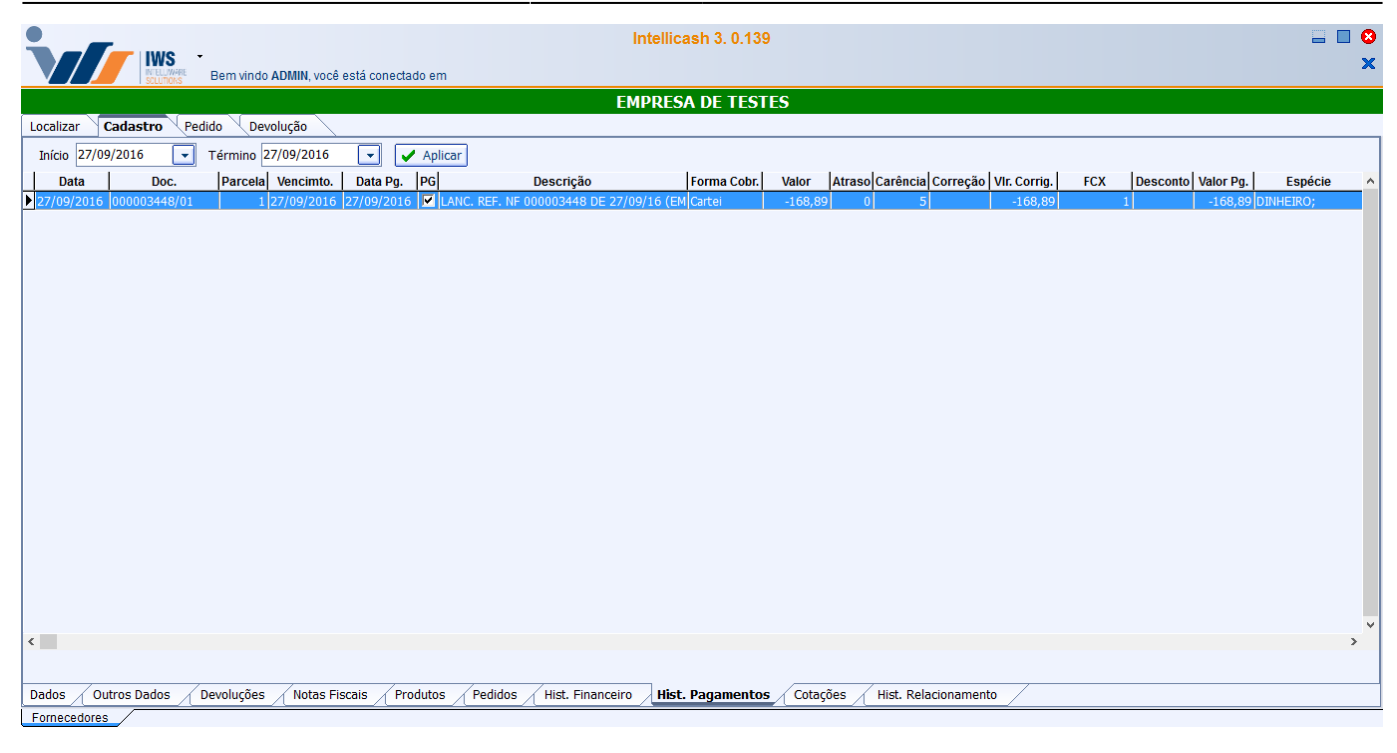

- Início e Término: para determinar um período de datas a ser pesquisado;
- Aplicar: Para realizar a pesquisa e gerar o relatório;

#### Cotações

A aba "*Cotações*" mostra todas as cotações que foram realizadas por este fornecedor.

| Intellicash 3. 0.139                                                                                                    |   |
|----------------------------------------------------------------------------------------------------|---|
| EMPRESA DE TESTES                                                                                                    |   |
| Localizar Cadastro Pedido Devolução                                                                                                    |   |
| □ Listar Cotações       ○ Em Aberto ○ Fechadas ○ Descartadas       ○ Início ○ Fechamento ⊙ Ignorar Datas       Início 27/09/2016       ▼ Aplicar |   |
| Data Criador Descrição Fechamento Prazo Taxa Aplic. Fechada por                                                                                  | ^ |
|                                                                                                    | v |
|                                                                                                    |   |

Nesta interface há os seguitnes campos:

 Listar Cotações: Para escolher qual lista de cotação será mostrada, entre "Em Aberto", " Fechadas" e "Descartadas";

- Filtrar data por: Para escolher como será pesquisado a data, entre "Início", "Fechamento" ou " Ignorar Datas";
- Início e Término: para determinar um período de datas a ser pesquisado;
- Aplicar: Para realizar a pesquisa e gerar o relatório;

Ao dar dois cliques em uma cotação, será aberto uma nova interface, direcionando para a ferramenta de cotação. Para mais informações Clique Aqui.

#### Histórico Relacionamento

A aba "*Histórico Relacionamento*" mostra um histórico do relacionamento do fornecedor com a loja, pode salvar fotos, documentos, ou apenas digitar os detalhes do histórico.

|                        |                                   | Inte                                          | llicash 3. 0.139                               | = 🗆 😣                                 |
|------------------------|-----------------------------------|-----------------------------------------------|------------------------------------------------|---------------------------------------|
|                        | HELWARE Bern vindo ADMIN, você es | stá conectado em                              |                                                | ×                                     |
|                        |                                   | EMPR                                          | LESA DE TESTES                                 |                                       |
| Localizar Cadasti      | ro Pedido Devolução               |                                               |                                                |                                       |
| Início 27/09/2016      | Término 27/09/2016                | Aplicar Loc. Nº Doc.                          | Loc. Assunto                                   |                                       |
| Data                   | Assunto                           | Num Documento                                 |                                                | <u>^</u>                              |
|                        |                                   |                                               |                                                |                                       |
|                        |                                   |                                               |                                                |                                       |
|                        |                                   |                                               |                                                |                                       |
|                        |                                   |                                               |                                                |                                       |
|                        |                                   |                                               |                                                |                                       |
|                        |                                   |                                               |                                                |                                       |
|                        |                                   |                                               |                                                | · · · · · · · · · · · · · · · · · · · |
|                        |                                   |                                               |                                                | <u></u>                               |
|                        |                                   |                                               |                                                |                                       |
|                        |                                   |                                               |                                                |                                       |
|                        |                                   |                                               |                                                |                                       |
|                        |                                   |                                               |                                                |                                       |
|                        |                                   |                                               |                                                |                                       |
| <                      |                                   | > *                                           |                                                | ×                                     |
| Inserir Alterar Exclui | ]                                 |                                               |                                                |                                       |
| Dados Outros Dad       | dos 🖉 Devoluções 🦳 Notas Fisc     | ais / Produtos / Pedidos / Hist. Financeiro / | Hist. Pagamentos Cotações Hist. Relacionamento |                                       |
| Fornecedores           |                                   |                                               |                                                |                                       |

Ao iniciar essa tela o usuário poderá escolher determinado período e verificar os fatos ocorridos no mesmo, desde que o usuário tenha alimentado o sistema nesse período. A principal função dessa tela e guardar situações ocorridas entre o usuário e seu fornecedor. Funciona como se fosse uma agenda, aonde o usuário descreverá a Data, Assunto, Empenho (Documento), Descrição e o Anexo, do fato ocorrido. Ex.: Suponhamos que seu cliente te mande um e-mail com anexo e você queria guarda essas informações no sistema Intellicash.

Nesta tela há os seguintes campos:

- Início e Término: Determina um período de datas a pesquisar o histórico de compras;
- Filtrar Assunto: para escolher a opção entre "Pesquisar" ele faz uma pesquisa no grid e da um foco no resultado da pesquisa realizada, a opção "Filtro" após realizada uma pesquisa o sistema limpa o grid e retorna apenas os resultados da pesquisa;
- Loc. Nº Doc.: para fazer uma pesquisa pelo número do documento;
- Loc. Assunto: para fazer uma pesquisa pelo assunto do documento;

Há também os seguintes botões:

• "Inserir:" Para inserir um documento, ao clicar neste botão aparecerá a seguinte tela:

| 鑽 Histórico       | de Relacionamento                              | $\times$ |
|-------------------|------------------------------------------------|----------|
| Data:<br>Assunto: | 19/09/2016                                     |          |
| Descrição         | :                                              | _        |
|                   |                                                |          |
|                   |                                                |          |
|                   |                                                |          |
|                   |                                                |          |
| Nú                | mero do Documento           X         Cancelar |          |

Nesta tela é necessário informar a data, o assunto, a descrição e o número do documento, para fazer

um upload do arquivo basta clicar no botão em forma de clipe (LSSS) na parte inferior esquerda da tela. Após isso basta confirmar a operação e o documento será salvo no histórico do cliente.

- "Alterar:" para alterar dados do documento, aparecerá a mesma interface citada acima;
- "Excluir:" para excluir um documento do cliente;

## Pedido de Compra

A aba "*Pedido*" tem a função de criar os pedidos de compra para os fornecedores.

Clique para acessar manual completo de pedidos.

## Devoluções

A aba aba "**Devoluções**" pode ser aberta por dois caminhos distintos. Para mais informações sobre devolução para fornecedor veja o manual de Devolução Para Fornecedor

From: http://wiki.iws.com.br/ - Documentação de software

Permanent link: http://wiki.iws.com.br/doku.php?id=manuais:intellicash:cadastros:fornecedores&rev=1567419366

Last update: 2019/09/02 11:16